# <u>迷惑メール対策機器「Barracuda」の使い方</u>

※ 本システムは、迷惑メールの軽減を目的としています。迷惑メールが全くなくなるわけではありません。また、システムにより迷惑メールの自動判定を行いますので、設定によっては必要なメールも迷惑メールとして振り分けられる可能性があります。各自の責任において設定願います。

1. はじめに

Barracuda は迷惑メールがメールボックスに届く前に検索して削除してくれる機器です。 迷惑メールであると判断した場合に以下の処理の何れかを実行します。

・タグ付け : 迷惑メールと判断されたメールには、「SPAM」という文字列をメール の件名の先頭に付加して配信する。

- ・拒否(※) : 迷惑メールと判断されたメールの受け取りを拒否する。
- 隔離(※) :迷惑メールと判断されたメールをユーザに配信せず、Barracuda に保存し、その旨をユーザにメールする。

各ユーザの初期設定は、

| • | 迷惑メールと判断されたメールには、「SPAM」という文字列をメールの件名の先 |
|---|----------------------------------------|
|   | 頭に付加して配送する。(「タグ付け」の設定が導入済み)            |
| • | 迷惑メールと判断されたメールの「拒否」および「隔離」はしない。        |

となっています。もしもこの初期設定を変更したい場合には、ユーザは以下の手順にて隔 離設定をすることができます。利用時は、<mark>総合情報基盤センターが発行しているユーザ名</mark> (メールアドレス)とパスワードが必要です。

※ 拒否や隔離を行う場合は、ユーザが Barracuda にログインして、設定を変更する必要があります。

#### 隔離設定の手順

(1) 以下の URL にアクセスし、Barracuda にログインします。

https://spamfw.u-toyama.ac.jp/

| K 🖌 E | Barracuda   Email Security Gateway                                        |
|-------|---------------------------------------------------------------------------|
|       | Barracuda Email Security Gateway<br>ユーザ名(メールアドレス)とパスワードを下に入力してください。加速者の場合 |
|       | ローザ名<br>パスワード<br>89イシ                                                     |

ユーザ名 :普段お使いのメールアドレス (@u-toyama. ac. jp を含む)を入力してください。 パスワード:メールで利用するパスワードを入力してください。

| (2) 🗆 | コグイン後、 | 次の画面が表示されますので、 | 「プリファレンス」 | をクリックします。 |
|-------|--------|----------------|-----------|-----------|
|-------|--------|----------------|-----------|-----------|

| Barracuda Barracuda Email Security Gateway |
|--------------------------------------------|
| 隔離受信ボックス プリファレンス                           |
| ホワイトリスト/ブラックリストに追加 隔離設定 スパム設定 パスワード        |
| 隔離受信ボックス                                   |
| -フィルタの選択- ▼ 含む ▼ + フィルタの適用                 |
| 30日を経過したメールは削除されます。                        |
| 現在のメッセージログ数:0                              |
| 配信 スパム 非スパム 削除                             |
| 受信日時         送信者         件名                |
|                                            |

(3) 「スパム設定」をクリックします。

| Barracuda   Barracuda Email Security Gateway |
|----------------------------------------------|
| 隔離受信ボックス プリファレンス                             |
| ホワイトリスト/ブラックリストに追加 隔離設定 <u>スパム設定</u> パスワード   |
| 隔離受信ボックス                                     |
| -フィルタの選択- ▼ 含む ▼ + フィルタの適用                   |
| 30日を経過したメールは削除されます。                          |
| 現在のメッセージログ数:0                                |
| 配信 スパム 非スパム 削除                               |
| 受信日時         送信者         件名                  |
|                                              |

- (4) スパム設定の画面が表示されます。
- スパムスコアリング項にある「ドメインデフォルトの使用」の「いいえ」ボタンを選択します。
- ② 「保存」をクリックします。(「保存」をクリックしないと、設定は反映されません。)

| トワイトリスト/ブラックリストに追加 | 隔離設定 スパム設定 パスワード                                                |            |
|--------------------|-----------------------------------------------------------------|------------|
|                    |                                                                 | 2 保存 キャンセル |
| スパムスコアの有効化/無効化     |                                                                 | ヘルプ        |
| スパムスコアの有効化:        | ●はい ○いいえ<br>いいえが選択されるとすべてのメールはスパムスキャンされることなく配信されます。 撮異:はい       |            |
| スパムスコア             |                                                                 | ヘルプ        |
| ドメインデフォルトの使用:      |                                                                 |            |
| 拒否:                |                                                                 |            |
| 6篇書註:              | テールが化合される場合のスープ。 推奨 3<br>10                                     |            |
| タヴ                 | スールが時期は440倍回ジスコア。 (#実 前2016<br>3.5<br>件名がタグ付けされる場合のスコア。 (#実 3.5 |            |

(5) 引き続き、スパム設定(スパムスコアリング)のスコア値(スライドバー)の設定を 行います。スコア値は0に近いほど迷惑メール判定が厳しくなり、10に近いほど迷惑 メール判定が甘くなります。

設定方法は次のとおりです。

#### ----- 隔離の設定 -----

- ① 「無効」のチェックを外した後、適宜スコア値を設定します。
- ②「保存」をクリックします。(「保存」をクリックしないと、設定は反映されません。)

| スパムスコアの有効化に無効化              | <ul> <li>はい 〇 いいえ<br/>いいえが選択されるとすべてのメールはスパムスキャンされることなく配信されます</li> </ul> | - 655           |
|-----------------------------|-------------------------------------------------------------------------|-----------------|
| スパムスコア                      |                                                                         | ヘルプ             |
| ドメインデフォルトの使用:               | ○はい ◉ いいえ<br>いいえの場合は、使用するスコアレベルを下で指定する必要があります。 推奨 はい                    |                 |
| 実行するアクションのスコア。0:非スパム<br>拒否: | a、9:明らかにスパム<br>☑ 無効化 10                                                 | 初期設定では『6』が推奨です。 |
| 阿爾爾里                        | □ 無劝化 10                                                                | 迷惑メールが多い場合は、隔離の |
|                             | メールが隔壁される場合のスコア。推奨 無効化                                                  | 数値を下げてください。     |
| <u>,</u>                    | なた<br>作名がタグ付けされる場合のスコア, 様実 35<br>0 5 10                                 |                 |
| 『高青性:                       | □ 無効化<br>メールが隔離される場合:                                                   | 10 カスコア。推奨: 無効化 |
| チェックを外                      | す 0:隔離されやすい                                                             | 10: 隔離されにくい     |
|                             | (判定か厳しい)                                                                | (判定が甘い)         |
| :<br>:                      |                                                                         |                 |

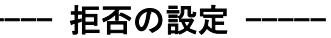

※ 拒否を有効にした場合、必要なメールが届かない可能性があります。拒否し たメールは二度と受信できません。拒否の設定は各自の責任において設定願いま す。拒否の設定を行い、重要なメールが届かなくなっても当センターは一切責任 を負いません。

|              | スパムスコアの有効化/無効化                          | 2<br>展研 キャンセル<br>ヘルプ                                                   |
|--------------|-----------------------------------------|------------------------------------------------------------------------|
|              | スパムスコアの有効化:                             | ●はい ○ いいえ<br>いいえが選択されるとすべてのメールはスパムスキャンされることなく配信されます。 提奨: はい            |
|              | スパムスコア                                  | ヘルプ                                                                    |
|              | ドメインデフォルトの使用:                           | ○ はい ● いいえ<br>いいえの場合は、使用するスコアレベルを下で指定する必要があります。操業 はい                   |
| 1            | <u>単伝オススクト へのスコス のまつば</u><br>拒否:<br>/#R |                                                                        |
|              | ***                                     | メールが隔離される場合のスコア、推奨 無効化<br>二 無効化 35<br>件名がタグ付けされる場合のスコア、推奨 35<br>0 5 10 |
| 拒否:          | •                                       | ✓ 無効化 10 メールが拒否される場合のスコア。推算:5                                          |
| •            | 大学推奨                                    | :チェックを外さない                                                             |
| Ba<br>雇<br>な | irracuda の推奨<br>かなくなってし<br>い)にすること      | 値は「5」になっていますが、大切なメールも拒否をして<br>まう可能性がありますので、大学では「無効化」(拒否をし<br>を推奨しています。 |

#### 3. 隔離されたメールについて

隔離されたメールがある場合は、毎日 15 時 35 分ごろに手順(1)の図のような形式で各ユ ーザ宛にメール通知されます。隔離されたメールの保存期間は 30 日間です。

必要なメールが誤って隔離される場合もありますので確認作業を行ってください。必要 なメールが隔離されていた場合は、「配信」(Barracuda で隔離されたメールをメールサーバ へ送信する)作業が必要です。

(1) 届いた通知メールの URL をクリックします。

| Barracuda   Email Security Gateway                                                                                                    | スパム隔離サマリ                              |
|----------------------------------------------------------------------------------------------------|---------------------------------------|
| インパウンドの隔離済みメールの合計:                                                                                                    |                                       |
| 下のメールは最後の隔離サマリが送信されてから隔離ダイジェストに配置されたものです。                                                                                                    |                                       |
| 検疫が保護されており、メッセージを管理するには認証が必要です。                                                                                                    |                                       |
| 30日を経過したメールは削除されます。                                                                                                    |                                       |
| 最近の隔離済みメール (No previous notification): 1件                                                                                                    |                                       |
| だ信者 件名 パトノーン 短時の ごまかり ▲ ゴビの ないのかがり                                                                                                    | アクション                                 |
| う<br>カ<br>ノンシルを平に向す シリリイバーシン ホンワス                                                                                                    | ) 配信   ホワイトリスト   <mark>削除</mark>   表示 |
|                                                                                                    |                                       |
|                                                                                                    | <u>表示メールをすべて削除</u>                    |
| メールをメールボックスに配信するには配信リンクをクリックしてください。<br>送信者のアドレスをホワイトリストし、メールを配信するにはホ <b>ワイトリスト</b> リンクをクリックしてくだ<br>メールを隔離エリアから削除するには <mark>削除</mark> リンクをクリックしてください。<br>新しいメッセージ詳細ウィンドウにメールを表示するには、表示リンクをクリックします。 | it.                                   |
| 拒否/許可リストを管理 隔離通知の頻度を設定します。                                                                                                    | <u>スパムスコアの管理</u>                      |
| <b>隔離愛信ボックス内の確認や、ブリファレンスの管理作業を行うには、ここをクリックしてください。</b>                                                                                                    |                                       |

- (2) ウェブブラウザが起動し、Barracudaの隔離受信ボックス画面へ自動的に移動します。
- (3) 隔離受信ボックスには、隔離されているメールが列挙されています。メールの内容を 確認する場合は、メールをクリックしてください。ウェブメールのような形式でブラ ウザ上からメールの内容を確認できます。
- (4) 隔離されたメールのアクションを選択します。
  - ・[配信]: Barracuda で隔離されたメールをメールサーバへ送信します。
  - ・[ホワイトリスト]:ホワイトリストへ登録します。詳細は7ページをご覧ください。
  - ・[削除]: Barracuda で隔離されたメールを削除します。

※ 削除されたメールは二度と受信できませんので、慎重に選択してください。

| Barracuda   Barracuda Email Security                   | Gateway   | <ul><li>⑦ ヘルプ マ</li><li>ドメインの管理</li></ul> | p ログアウト 日本語 🛛 🔻 |
|--------------------------------------------------------|-----------|-------------------------------------------|-----------------|
| 隔離受信ボックス プリファレンス                                       |           |                                           |                 |
| 隔離受信ボックス                                               |           |                                           |                 |
| 隔離受信ボックス                                               |           |                                           | ヘルプ             |
| -フィルタの選択- ▼ 含む ▼                                       | + フィルタの適用 |                                           | ページ:1/1         |
| 30日を経過したメールは削除されます。<br>現在のメッセージログ数:1<br>配長 スパム まスパム 副除 |           |                                           |                 |
| 受信日時         送信者                                       | 件名        | アクション                                     |                 |
| 2023-03-03 15:45:24 d                                  |           | E 配信ホワイトリスト 削除                            |                 |

## ----- チェックボックスを利用した操作方法 -----

隔離されているメールが多数ある場合は、チェックボックスを利用すると大変便利です。 チェックボックスを利用した配信・削除方法は次のとおりです。

### [適宜選択する場合]

- ① 各メールのチェックボックスをそれぞれチェックします。
- ② 上部の操作パネルから「配信」もしくは「削除」を選択します。

| Barracuda   Barracuda Email Se                            | curity Gateway | ⑦ ヘルプ ▼<br>ドメインの管理     | p ログアウト 日本語 ▼ |
|-----------------------------------------------------------|----------------|------------------------|---------------|
| 隔離受信ボックス プリファレンス                                          |                |                        |               |
| 隔離受信ボックス                                                  |                |                        |               |
| 隔離受信ボックス                                                  |                |                        | てルプ           |
| -フィルタの選 2 含む  ・                                           | + フィルタの適用      |                        | ページ:1/1       |
| 30日を経過したメールは削除されます。<br>現在の1,20-ジログ数:1<br>126 7/16 非スパム 削除 |                |                        |               |
| 受信日時         送信者                                          | 件名             | アクション                  |               |
| 2023-03-03 15:45:24                                       |                | P 配信 <u>ホワイトリスト 削除</u> |               |
| T                                                         |                |                        |               |

## [一括選択する場合]

- ① 配信ボタン直下のチェックボックスをチェックします。
- ② 全てのメールが選択された状態になりますので、上部の操作パネルから「配信」もしくは「削除」を選択します。

| 隔離受信ホックスフリファレンス                                                     |                 |                 |   |
|---------------------------------------------------------------------|-----------------|-----------------|---|
| 隔離受信ボックス                                                            |                 |                 |   |
| 隔離受信ボックス                                                            |                 |                 |   |
| -フィルタの選択 含む ・<br>30日を経過ったメールは削除されま<br>このので一ジログ数11<br>配信 スパム 事業パム 削除 | + フィルタの適用<br>す。 |                 | ~ |
| 受信日時送信者                                                             | 件名              | アクション           |   |
| 2023-03-03 15:45:24                                                 |                 | E 配信 ホワイトリスト 削除 |   |

----- ホワイトリストの登録について -----

必要なメールが誤って隔離されていた場合は、「ホワイトリスト」への登録(メールの送 信者を受信許可リストへ登録する)作業を行います。

アクションからホワイトリストを選択してください。

| Barracuda   Barracuda Email Security Gatew                | way       | ⑦ ヘルプ マ                         | ドメインの管理 | ▶ ログアウト 日本語 🛛 👻 |
|-----------------------------------------------------------|-----------|---------------------------------|---------|-----------------|
| 隔離受信ボックス プリファレンス                                          |           |                                 |         |                 |
| 隔離受信ボックス                                                  |           |                                 |         |                 |
| 隔離受信ボックス                                                  |           |                                 |         | ヘルプ             |
| -フィルタの選択- ▼ 含む ▼                                          | * フィルタの適用 |                                 |         | ページ:1/1         |
| 30日を駐回したメールは削除されより。<br>現在のメッセージログ数:1<br>配信 スパム 非スパム 削除    |           |                                 |         |                 |
| 受信日時         送信者         件名           2023-03-03 15:45:24 |           | アクション<br>配 <mark>ホワイトリスト</mark> |         |                 |

メールの送信者がホワイトリストに登録されると同時に、メールは「配信」扱いになり ます。

| Barracuda   Barracuda Email Security Gateway |                     | ⑦ ヘルプ マ<br>ドメインの管理   | ログアウト 日本語   | ● ログアウト 日本語 |  |
|----------------------------------------------|---------------------|----------------------|-------------|-------------|--|
| <b>隔離受信ボックス</b> プリファレンス                      |                     |                      |             |             |  |
| 隔離受信ボックス                                     |                     |                      |             |             |  |
| ✓ 要求した送信者がホワイトリストに追                          | 加され、メールがメール受信ボックスに配 | 信され、隔離受信ボックスから削除されまし | <i>,</i> た。 | >           |  |
| 隔離受信ボックス                                     |                     |                      |             | ヘルプ         |  |
| -フィルタの選択- 🔻 含む 🛛 🔻                           | + フィルタの適用           |                      |             |             |  |
| 0日を経過したメールは削除されます                            | ,                   |                      |             |             |  |
| 現在のメッセージログ数:0                                |                     |                      |             |             |  |
| 配信 スパム 非スパム 削除                               |                     |                      |             |             |  |
|                                              | 件名                  | アクション                |             |             |  |
|                                              |                     |                      |             |             |  |